## Year 9 Options Online Choices Support

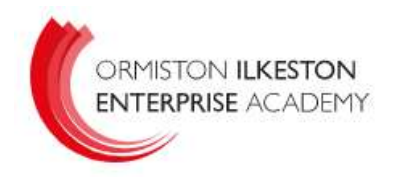

- 1. You will receive an email to your school email account inviting you to 'accept your invitation'.
- 2. This will prompt you to create an account for the online options process. You will need to enter your email, date of birth, and create a password.
- 3. Following this you will receive a second email asking you to validate your email address.
- 4. The options selection page is broken down into two sections.

Section 1 is where you will choose your two free choices, these are chosen in order of preference. You are also required to choose two reserve choices, again in order of preference. A completed section 1 is shown below.

| Options choices - for Sept 23                                                                                                    |                                    |                                                               |             | My Choices in Order of Preference (Total Choices: 2                                                                    |
|----------------------------------------------------------------------------------------------------|------------------------------------|---------------------------------------------------------------|-------------|----------------------------------------------------------------------------------------------------|
| You must choose at least 2 subjects from this list and two reserve subjects. You must NOT choose the same subject that you put as your EBACC subject choice. |                                    |                                                               |             | To change your order of preference select a choice and click the<br>position in the list you would like to move it to. |
| For example, if you chose History as your subject in t                                                                                                    | he EBACC list, you                 | cannot choose it again from the main options list.            |             | Linelikh /Con                                                                                                    |
| You CAN choose additional EBACC subjects though. S<br>Geography and German for your other two subjects.                                                      | o fo <mark>r</mark> example, if yo | ou have opted for History in the EBACC options list, you coul | d also pick | BTEC Award Level 1 & 2 Options choices - for Sept 23                                                                   |
| You have chosen 2 of 2 🗸 courses and 2 of 2                                                                                                    | reserves from th                   | is list                                                       |             | CCSE 9 - 1 Full Course Options choices - for Sept 23                                                                   |
| ART GCSE 9 - 1 Full Course                                                                                                    | Reserve                            | Creative iMedia Cambridge Nationals Award Level 1 & 2         | Reserve     | My Reserves in Order of Preference (Total Reserves: 7                                                                  |
| Drama BTEC Award Level 1 & 2                                                                                                    | Reserve                            | Design & Technology GCSE 9 - 1 Full Course TOICE              | Reserve     | To change your order of preference select a reserve and click the                                                      |
| Enterprise BTEC Award Level 1 & 2 Reserve                                                                                                    | Reserve                            | Geography GCSE 9 - 1 Full Course                              | Reserve     | position in the list you would like to move it to.                                                                     |
|                                                                                                    |                                    | This course is also available in EBACC subject Option         |             | Enterprise                                                                                                    |
| German GCSE 9 - 1 Full Course Reserve                                                                                                    | Reserve                            | History GCSE 9 - 1 Full Course                                | Reserve     | BTEC Award Level 1 & 2 Options choices - for Sept 23                                                                   |
|                                                                                                    |                                    | This course is also available in EBACC subject Option         |             | German                                                                                                    |
| Hospitality Level 1/2 Award                                                                                                    | Reserve                            | Health/Soc BTEC Award Level 1 & 2                             | Reserve     | GCSE 9 - 1 Full Course Options choices - for Sept 23                                                                   |
| Music GCSE 9 - 1 Full Course                                                                                                    | Reserve                            | R.E. GCSE 9 - 1 Full Course                                   | Reserve     |                                                                                                    |
| Sports Cambridge Nationals Award Level 1 & 2                                                                                                    | Reserve                            |                                                               |             |                                                                                                    |

5. Section 2 is where you will make your EBacc choice, this is a choice between History and Geography. You will choose a first choice and reserve from these sections.

| EBACC subject Option                                                    |                                                                |         |  |
|-------------------------------------------------------------------------|----------------------------------------------------------------|---------|--|
| You must choose at least one EBACC subject from this list and also a re | serve choice.                                                  |         |  |
| You have chosen 1 of 1 🗸 courses and 1 of 1 🗸 reserves from th          | his list                                                       |         |  |
| Geography GCSE 9 - 1 Full Course Choice Reserve                         | History GCSE 9 - 1 Full Course Res                             | Reserve |  |
| 1 This course is also available in Options choices - for Sept 23        | This course is also available in Options choices - for Sept 23 |         |  |

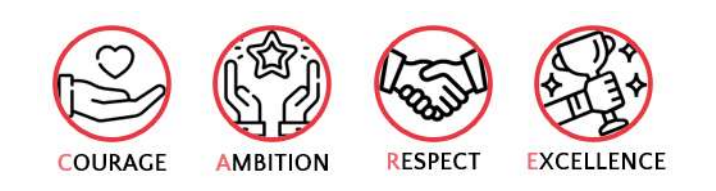

## Year 9 Options Online Choices Support

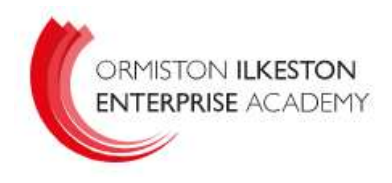

- 6. Once you have selected your option choices there is an opportunity for student comments to be included.
- 7. The final section is the parent/carer approval section. This needs to be selected before saving your options choices.

| <ul> <li>Student Comments</li> </ul>      |                     |   |
|-------------------------------------------|---------------------|---|
| Add any comments here                     |                     | ] |
|                                           |                     |   |
|                                           |                     |   |
|                                           |                     | : |
| <ul> <li>Parent/Carer Approval</li> </ul> |                     |   |
| Parent/Carer Approval                     |                     |   |
|                                           |                     |   |
|                                           |                     |   |
|                                           | 🗁 Student Choices – |   |
|                                           |                     |   |
|                                           |                     |   |
|                                           | Save                |   |

If you have any questions about the key stage 4 options process please contact Mr J Lockhart, Assistant Principal with responsibility for the options process on <u>ilockhart@oiea.co.uk</u>

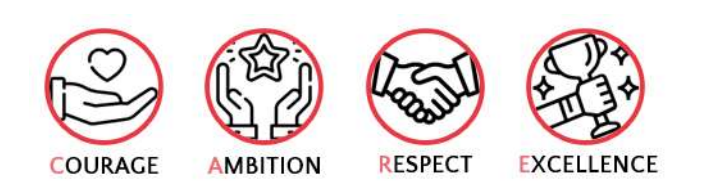